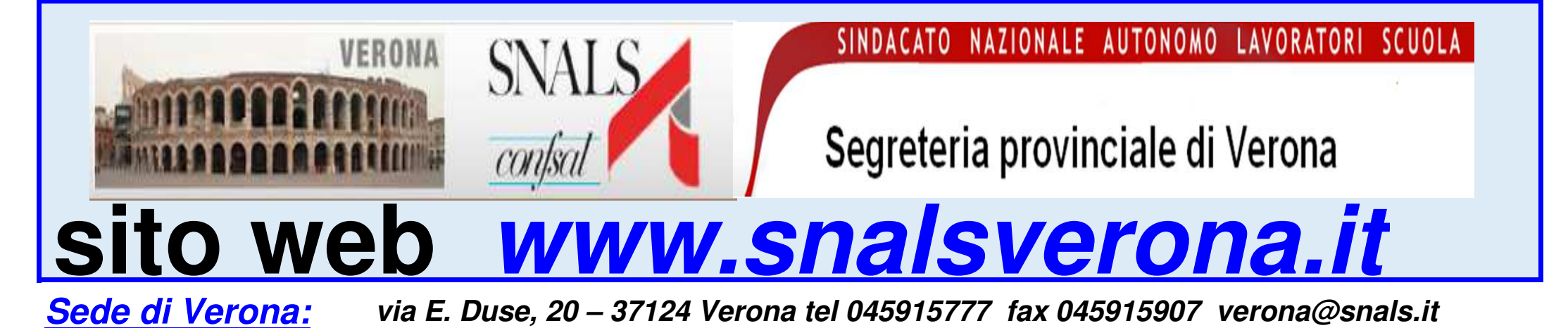

Sede di Legnago: via Frattini, 78 – 37045 Legnago tel 0442601546 legnago.snals@gmail.com

**SCHEDE** dello Snals Confsal di Verona

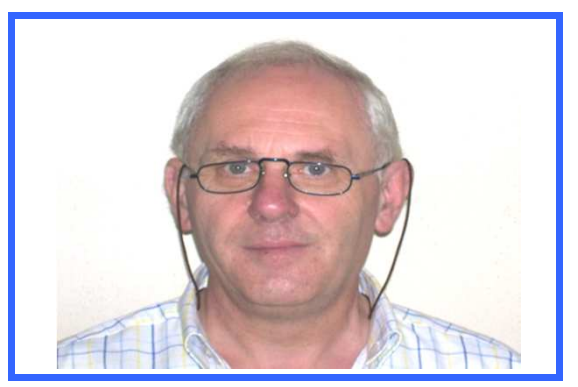

# a cura del Prof. Renzo Boninsegna

COME SCARICARE CEDOLINO PENSIONE EX DIPENDENTI PUBBLICI il giorno 18 del mese precedente PROCEDURA DA SEGUIRE..... PUNTO PER PUNTO L'INPS, (vedasi link AVVISO al termine) dopo il caos verificatosi nel sito web il 01/04/2020,

dal 02/04/2020 ha contingentato l'accesso ai servizi telematici in base ai seguenti orari giornalieri:

Dalle ore 8.00 alle ore 15.59 i servizi saranno disponibili per Patronati e Intermediari abilitati,

che potranno operare secondo le consuete modalità di accesso;

Dalle ore 16.00 alle ore 7.59 i servizi saranno disponibili per i cittadini,

che potranno operare, utilizzando le credenziali di accesso attualmente disponibili (PIN o SPID).

Nell'avviso l'INPS precisa che nelle giornate di <u>SABATO E DOMENICA</u> I SERVIZI PER I CITTADINI SONO DISPONIBILI PER L'INTERA GIORNATA

### **Attenzione**

ΔΤΟ

Ieri 20/04/2020 accedendo dalle ore 16.00 I PENSIONATI SCUOLA NON hanno potuto visualizzare il proprio cedolino pensione rata MAGGIO 2020 utilizzando i percorsi: FASCICOLO PREVIDENZIALE==>PRESTAZIONI==>PAGAMENTI oppure Cedolino pensione e servizi collegati==> visualizza cedolini

# COME SCARICARE CEDOLINO PENSIONE EX DIPENDENTI PUBBLICI il giorno 18 del mese precedente PROCEDURA DA SEGUIRE..... PUNTO PER PUNTO

Già ieri 20/04/2020 era possibile visualizzare e scaricare il cedolino MAGGIO 2020

### ultilizzando il seguente percorso:

# PERCORSO DA SEGUIRE

Per scaricarlo si deve avere il PIN INPS o lo SPID si accede al sito www.inps.it "tutti i servizi" lettera "G"

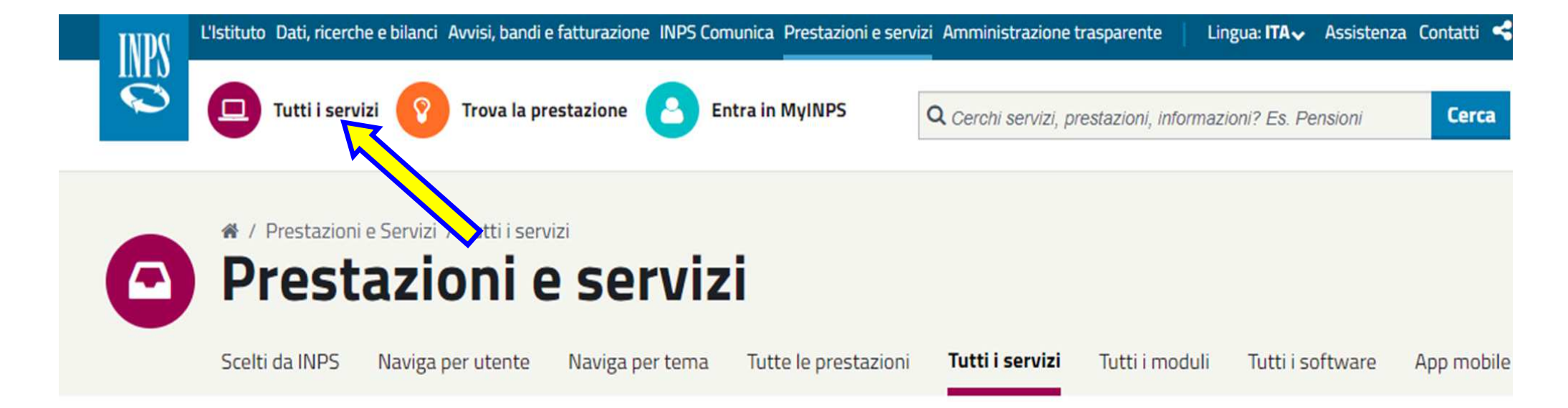

#### Strumenti

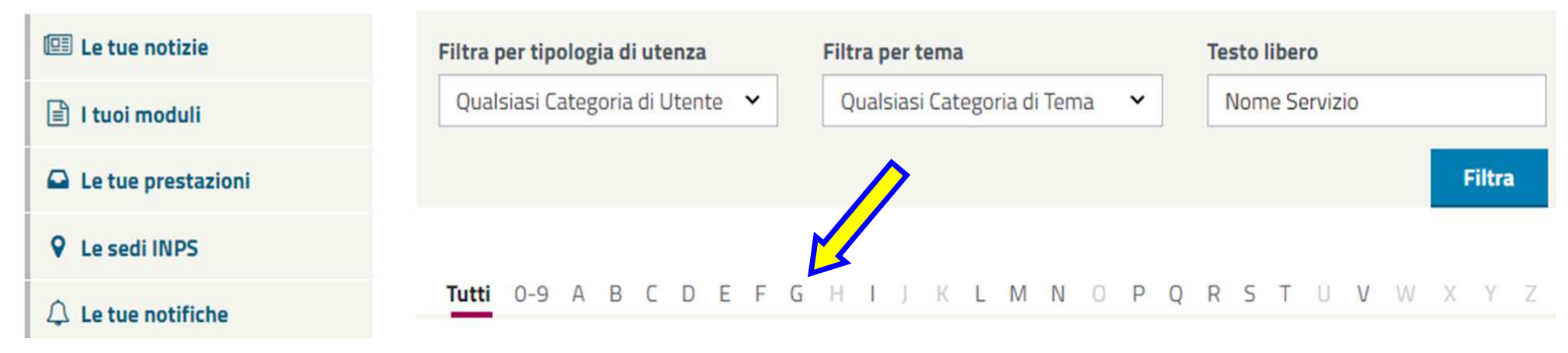

#### si cerca:

Gestione dipendenti pubblici: servizi per Lavoratori e Pensionati

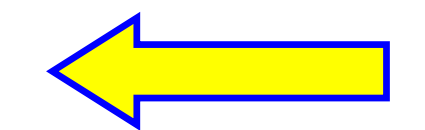

### si accede con codice fiscale e PIN o SPID

| Autenticazione                                                                                                 |  |  |  |
|----------------------------------------------------------------------------------------------------|--|--|--|
| PIN SPID CNS                                                                                                   |  |  |  |
| Codice Fiscale                                                                                                 |  |  |  |
| Codice Fiscale                                                                                                 |  |  |  |
| PIN                                                                                                    |  |  |  |
| PIN Accedi                                                                                                    |  |  |  |
| Nel menù a sinistra selezionare "In ordine alfabetico"                                                         |  |  |  |
| e comparirà l'elenco dei servizi Gestione Dipendenti Pubblici dell'INPS                                        |  |  |  |
|                                                                                                    |  |  |  |
| "Consultazione cedolino pensione" CLICCARE                                                                     |  |  |  |
| Cliccare su "Accesso" e si accede alla pagina dedicata ai cedolini della pensione                              |  |  |  |
| Nel menù a sinistra cliccare su "Elenco cedolini"<br>Selezionare il <u>cedolino del mese e anno</u> desiderato |  |  |  |
| Il pensionato ora può visualizzare, scaricare e stampare di interessa.                                         |  |  |  |
| Nella pagina seguente la procedura sopra riportata                                                             |  |  |  |

è illustrata per immagini.

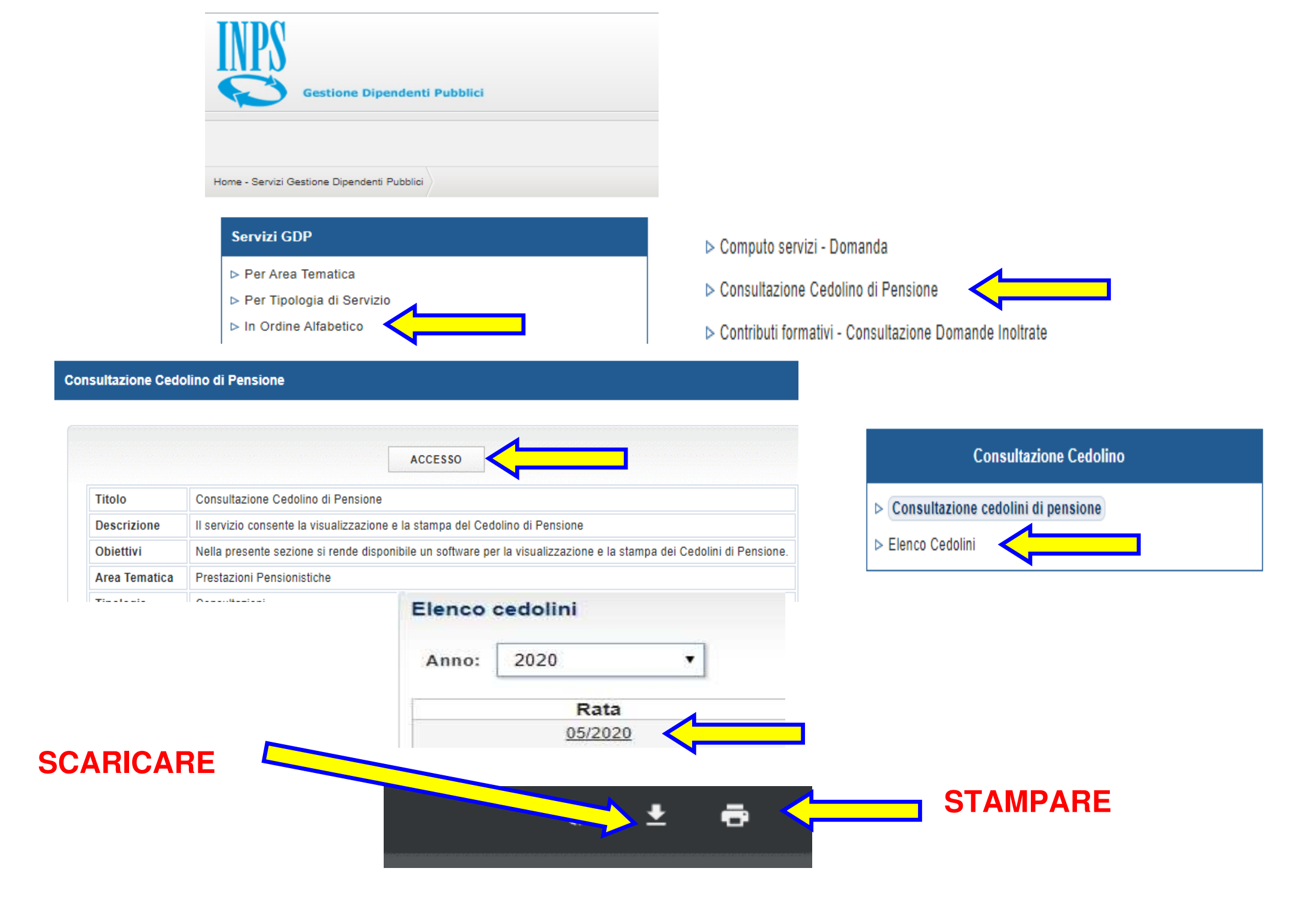

Come già pubblicato in una precedente scheda SNALS VERONA

si riporta il giorno di EFFETTIVO ACCREDITO PENSIONE

### CALENDARIO PAGAMENTO PENSIONI INPS GESTIONI PUBBLICHE E PRIVATE ANNO 2020

#### **ACCREDITO PRESSO**

| Mese      | Poste Italiane | BANCA  |
|-----------|----------------|--------|
|           | GIORNO         | GIORNO |
| Gennaio   | 3              | 3      |
| Febbraio  | 1              | 3      |
| Marzo     | 2              | 2      |
| Aprile    | 1              | 1      |
| Maggio    | 2              | 4      |
| Giugno    | 1              | 1      |
| Luglio    | 1              | 1      |
| Agosto    | 1              | 3      |
| Settembre | 1              | 1      |
| Ottobre   | 1              | 1      |
| Novembre  | 2              | 2      |
| Dicembre  | 1              | 1      |

# Collegamenti ai documenti:

Riferimenti sitografici da cui sono state ricavate le informazioni riportate nella presente scheda

in ottemperanza all'obbligo di citare la fonte, per la visione del documento nella sua integrità, ai sensi art.7 D.Lgs 14/03/2014, n.33

(cliccare sui caratteri di colore bianco http:// per aprire il LINK)

**AVVISO INPS** 

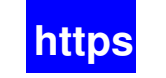

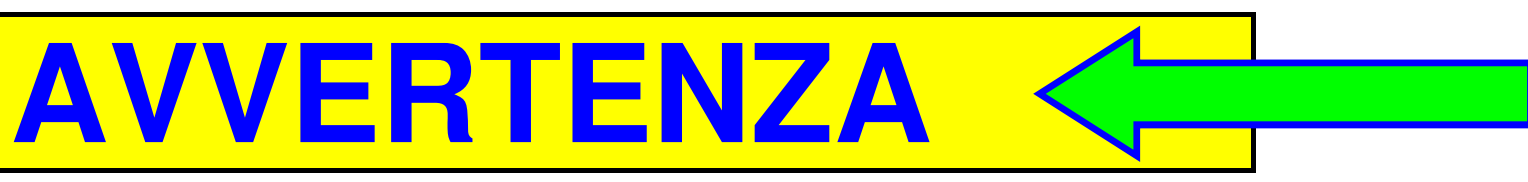

Se la presente scheda viene solo "visualizzata" I LINKS NON SI APRONO

Si deve salvare o scaricare il file pdf in una cartella e poi aprirlo ed in tal modo i links "funzionano".

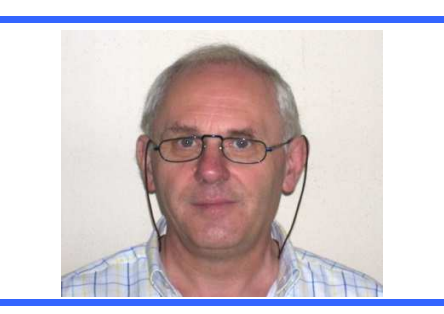

| a cura del Prof.Renzo Boninsegna |                 |  |
|----------------------------------|-----------------|--|
| scheda redatta il giorno         | alle ore        |  |
| martedì 21 aprile 2020           | <i>16:09:53</i> |  |